## WPN: Exporting PDF Reports

The WPN2 app supports exporting a variety of PDF reports. In addition, you can print or email a snapshot of the part of the utility map currently on the iPad screen. Be sure to sync images prior to creating a report if you want the report to include images.

## Step 1: Navigate to PDF Report Manager.

In the Map screen, tap on the Options button (top right).

- 1. In the **Options** screen, tap WPN Account.
- 2. In the WPN Account screen, tap PDF Report Manager.

| 10            | Support                 | Tools <b>E</b> |                   | 10       | Support                    |
|---------------|-------------------------|----------------|-------------------|----------|----------------------------|
| Done          | Options                 | Stats          |                   | Done     | WPN Account                |
| WPN CLOUD     | SERVER                  |                |                   | ⊗ -      | Ready                      |
|               | WPN Account             |                | $\longrightarrow$ | · ·      | Start WPN Sync             |
| Sync, reports | s, CSV export, GIS expo | ort/Import     |                   | Internet | connection required, Wi-Fi |
| MANAGE NE     | TWORK                   |                |                   | DATA EX  | PORT                       |
| Browse By     | Category                | >              |                   | CSV Ex   | port Manager               |
| Pipe Conne    | ections                 | >              | 2 -               | PDF Re   | port Manager               |
| Batch Asse    | et Addresses            | >              |                   | GIS Exp  | port                       |
| MAP VIEW      |                         |                |                   | Databa   | se Export                  |
| Map Conte     | ent & Appearance        | >              |                   | DATA IM  | PORT                       |
|               |                         |                |                   | GIS Imp  | port                       |
|               |                         |                |                   | CSV/Im   | nort                       |

## **Step 2:** Select Export Options in the PDF Report Manager.

- 3. Tap on the All Dates row to select the range of dates for the PDF report.
- 4. Select an infrastructure by tapping on the Infrastructure button until the infrastructure you want, like water or storm, is shown.
- 5. Tap on the asset row underneath the Infrastructure button to select the asset you want to feature in the PDF report.
- 6. Turn on Reduce Size of PDF Images if you have a lot of images. Be sure to sync images to make sure you have all the images for the report.
- 7. Tap Create Asset Report. The report will appear on the next screen. Tap on the Action button in the top right to select the option to print or email.
- 8. Tap Start in the Map Report area to print or email a map report of everything that is currently on the iPad screen.

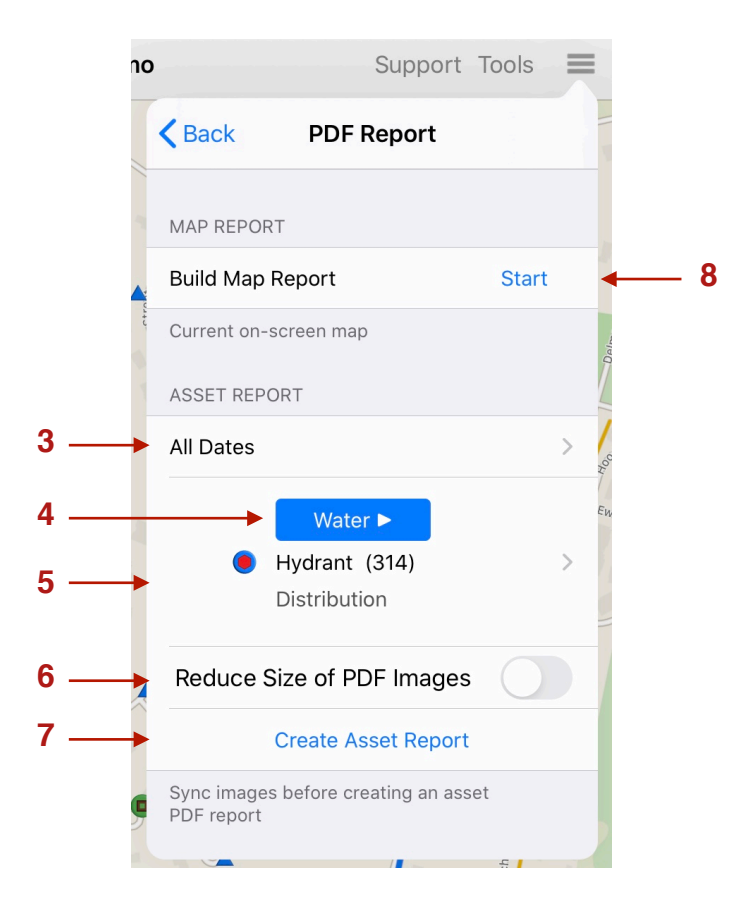